## **Changing your Moodle Profile Picture**

- First, log in to Moodle.
- Click on the purple 'My Profile' button here

| WiFI Key       Image: Control Control Contro Control Control Control Control Control Control Control Control C |                                                                                     |
|----------------------------------------------------------------------------------------------------|-------------------------------------------------------------------------------------|
| Broubourne:         full         With its charged it time. See the<br>planar source for dotalts.         By connecting to the HSC refunds,<br>practice:         Quick Links         • Full-time First                                                                                                    | Good Morning                                                                        |
| Pratice Quick Links Quick Links First Cick Defind                                                                                                    |                                                                                     |
| Full-time First     to find                                                                                                    | e-Learning Hub<br>elearning tips & guides<br>(Inc. Moodle & ILPs)<br>Group Tutorial |
| Impressions survey What's that?!! out!                                                                                                    | Latest news                                                                         |
| Exam Tinetable:<br>Student Mondbook 2015<br>Old HBC Mondbe Learner Services Student Services IT & Mondle Mv Euture                                                                                                    | Richard Scott 6 Oct, 15:49<br>UH Studynet Guides in the<br>LC's                     |

• When the page loads, look in the top left for 'edit profile' underneath 'User Details'. Click on 'edit profile'.

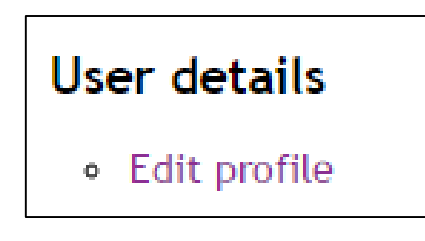

• Once the 'Edit Profile' page loads, scroll down until you see 'User picture'. Click on it to expand the section.

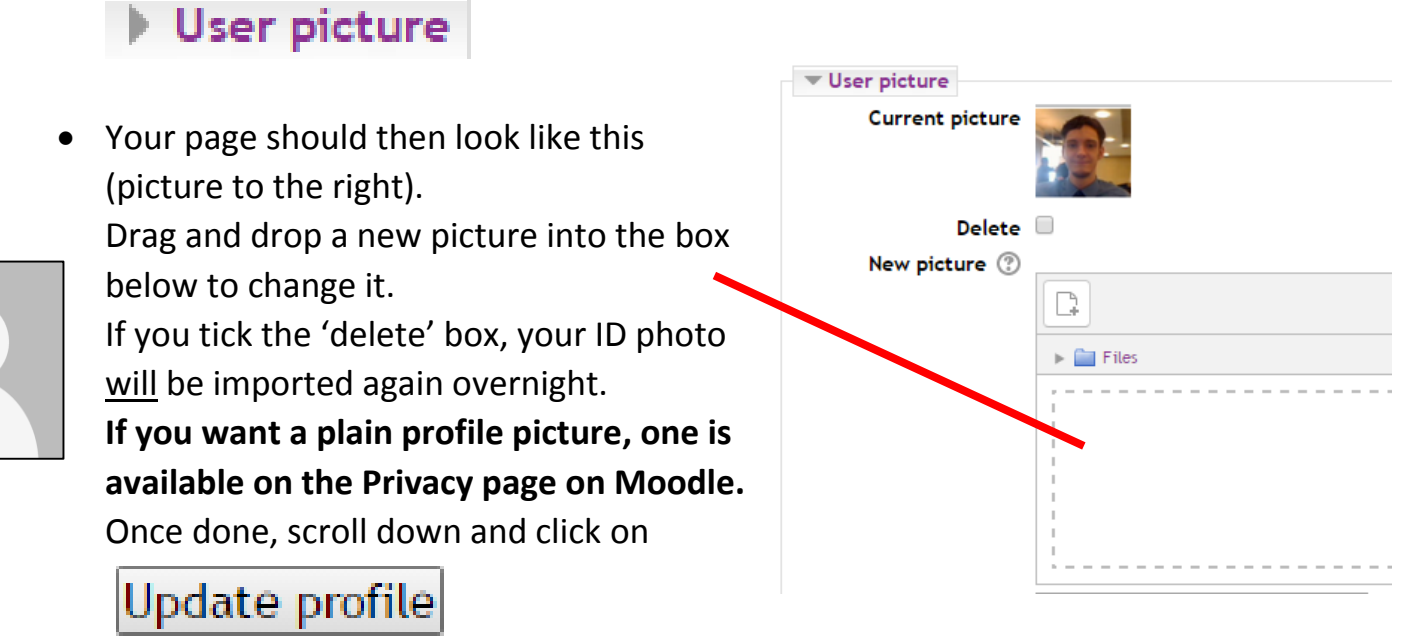